## 手机线上缴费操作流程

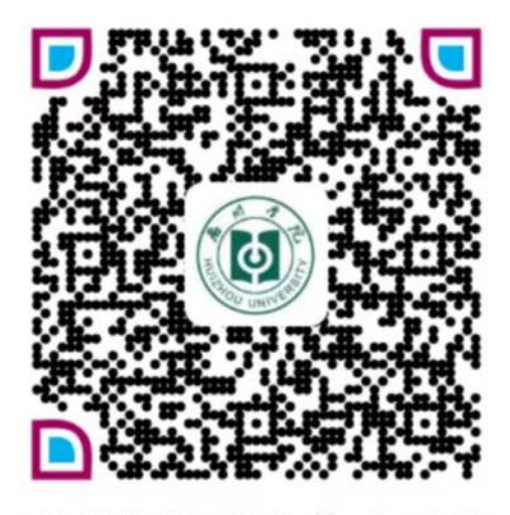

惠州学院学生收费系统

| 统一身份认证 •                                                                                                    |  |  |  |
|----------------------------------------------------------------------------------------------------|--|--|--|
| Language 简体中文<br>たいです。<br>たいです。<br>たいでのでのでのでのです。<br>たいです。<br>たいです。<br>たいです。<br>たいです。<br>たいです。<br>たいです。<br>たいです。<br>たいでのでのでのです。<br>たいでのでのでのです。<br>たいでのでのでのです。<br>たいでのでのでのでのでのでのでのでのでのでのでのでのでのでのでのでのでのでのでの |  |  |  |
| <ul> <li>▲ 用户名</li> <li>▲ 密码</li> </ul>                                                                                                    |  |  |  |
| 登录                                                                                                    |  |  |  |
| 一 一周内免登录 忘记密码?                                                                                                    |  |  |  |
| 用户名:学号                                                                                                    |  |  |  |
| 初始密码:身份证号后8位                                                                                                    |  |  |  |
| 动大印空目                                                                                                    |  |  |  |

**步骤二:**登录后点击"**学费缴费**",将出现具体收费年度和收费项目,确认无误后点击右下角的"**缴费**"。

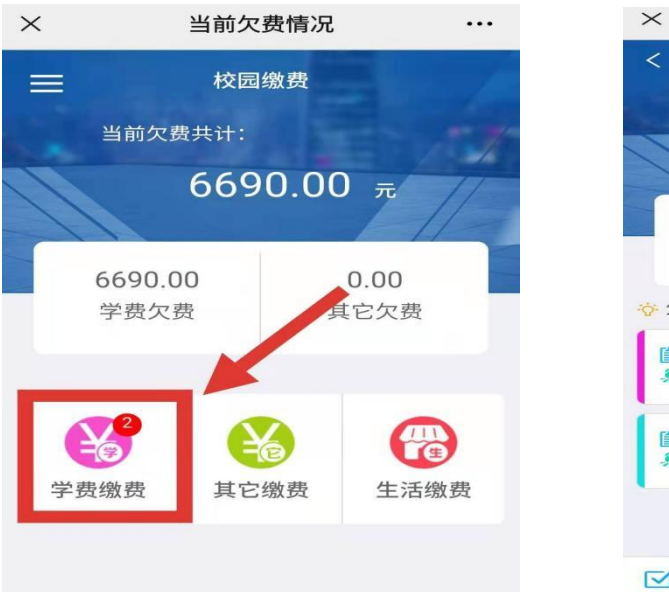

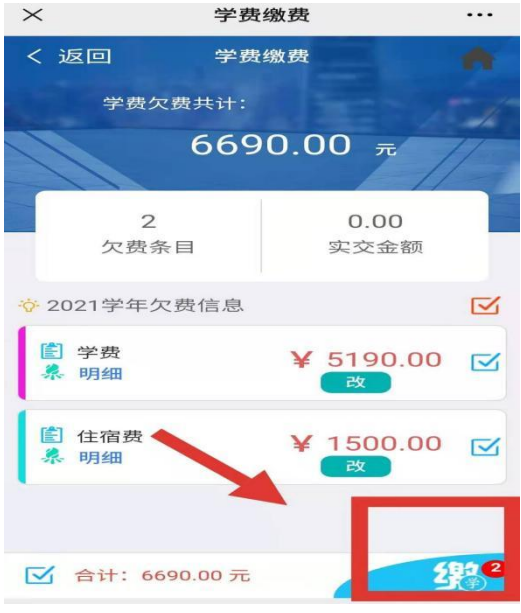

步骤三:点击"缴费"后,将出现付款人(学生姓名)、交易金额, 学生核对无误后,点击"确认支付",使用微信支付即可完成缴费。

| ×                           | 统一支付平台                                |           |  |
|-----------------------------|---------------------------------------|-----------|--|
| <b>(</b>                    | 支付平台                                  | 取消        |  |
| 付款人:                        | inc.                                  |           |  |
| 手续费:                        |                                       | 0.00 元    |  |
| 交易金额:                       |                                       | 6690.00 元 |  |
| 选择支付7<br>〇〇 微信支<br>(25月月) 送 | <b>方式</b><br>(付<br><sub>择,更快更方便</sub> | 0         |  |
| 确认支付 6690.00元               |                                       |           |  |
|                             |                                       |           |  |
|                             |                                       |           |  |

**温馨提示:**1、交易完成后,若显示交费失败,请查询银行卡是否已 扣款。**如已扣款切勿重复交费**,交费系统会在 1-2 个工作日恢复本次交 易。

2、除了银行交费界面外,本系统不需要学生输入银行信息,也不会 要求学生升级银行密码等,请勿将个人银行信息及交易密码透漏给他 人!!!